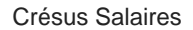

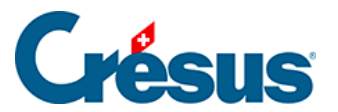

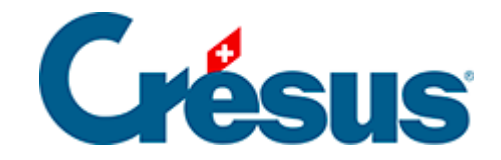

## **Crésus Salaires**

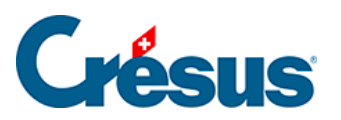

40.3.1 - Prise en main de l'interface Swissdec

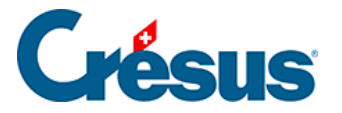

## 40.3.1 - Prise en main de l'interface Swissdec

Une fois dans l'interface Swissdec, et si le transmetteur est « en pause », cliquez

|     | ● Fichier Edition Entreprise Employe's Options F<br>···································· | nitse Aide<br>adac - 1,9 |                                |
|-----|------------------------------------------------------------------------------------------|--------------------------|--------------------------------|
|     | Transmission 2024 avec Swissdec                                                          |                          | 🕐 Jeudi 15 août 2024, 14:35:45 |
|     | () MODE RÉEL                                                                             |                          |                                |
| er: |                                                                                          |                          | Activer                        |

sur l'icône Activer :

À chaque utilisation des outils Swissdec en ligne, Crésus Salaires s'assure que votre connexion internet fonctionne correctement.

Crésus Salaires procède également à une vérification des données de l'entreprise et des employés concernés. Le cas échéant, il présente une liste des éléments à compléter ou à corriger avant de pouvoir poursuivre :

| () MODE RÉEL                                                                                                    |  |  |  |
|----------------------------------------------------------------------------------------------------|--|--|--|
| Contrôle AUMOIS Bernard: Adresse de l'employé: Veuillez donner l'adresse complète de l'employé (NPA, ville, canton).<br>AUMOIS Thérèse: La position professionnelle doit être indiquée.<br>GRATTE Mensuelle: Pour l'OFS, le salaire doit être indiqué. |  |  |  |

Note : La commande *Entreprise > Contrôle des données* permet également de lancer cette vérification à tout moment.

Note : Si vous utilisez le serveur Crésus Partout, un bandeau bleu apparaît une fois les corrections effectuées, vous demandant de *Synchroniser maintenant* les données modifiées. Cette action est nécessaire pour que les modifications soient prises en compte dans l'interface de transmission Swissdec.

L'interface Swissdec vous propose deux modes : le mode réel et le mode test :

| Transmission 2024 avec Swissdec |             |  |  |  |
|---------------------------------|-------------|--|--|--|
| U MODE RÉEL                     | A MODE TEST |  |  |  |

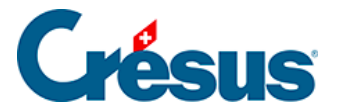

Pour ne pas être surpris, lors de la transmission de vos données, par une erreur que Crésus Salaires n'aurait pas pu détecter (par exemple : un mauvais numéro AVS), nous vous recommandons de procéder une première fois à vos envoi en *mode test.* Vos destinataires ne traiteront pas vos données, mais celles-ci seront néanmoins automatiquement et immédiatement vérifiées afin de s'assurer que tout est correct.